## **SCOM**®

# G2 FOUR / G2X FOUR

### **EFFECTS & AMP EMULATOR**

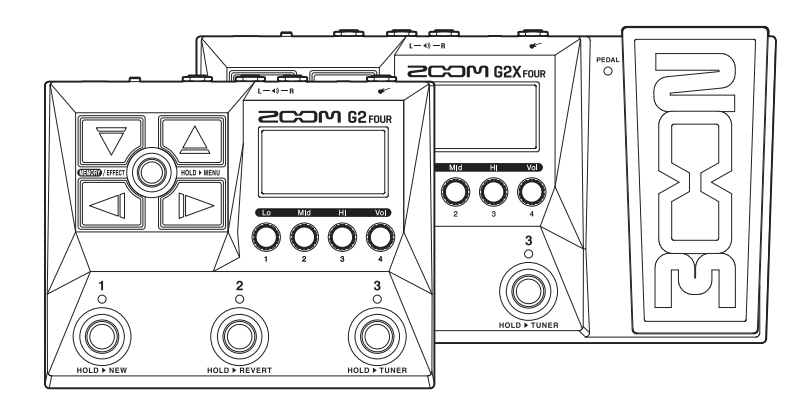

## Guía de inicio rápido

En la web siguiente encontrará un Manual de instrucciones con explicaciones más detalladas, así como otros documentos relacionados con este aparato.

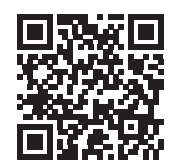

www.zoom.jp/docs/g2four\_g2xfour

#### Lea las precauciones de uso y seguridad antes de utilizar esta unidad.

© 2022 ZOOM CORPORATION

Queda prohibida la copia o reproducción de este documento, tanto completa como parcial, sin el correspondiente permiso. Puede que vuelva a necesitar este manual en el futuro. Consérvelo siempre en un lugar seguro a la vez que accesible. El contenido de este documento y las especificaciones de este aparato pueden ser modificadas sin previo aviso.

## Conexión a la corriente y conexiones

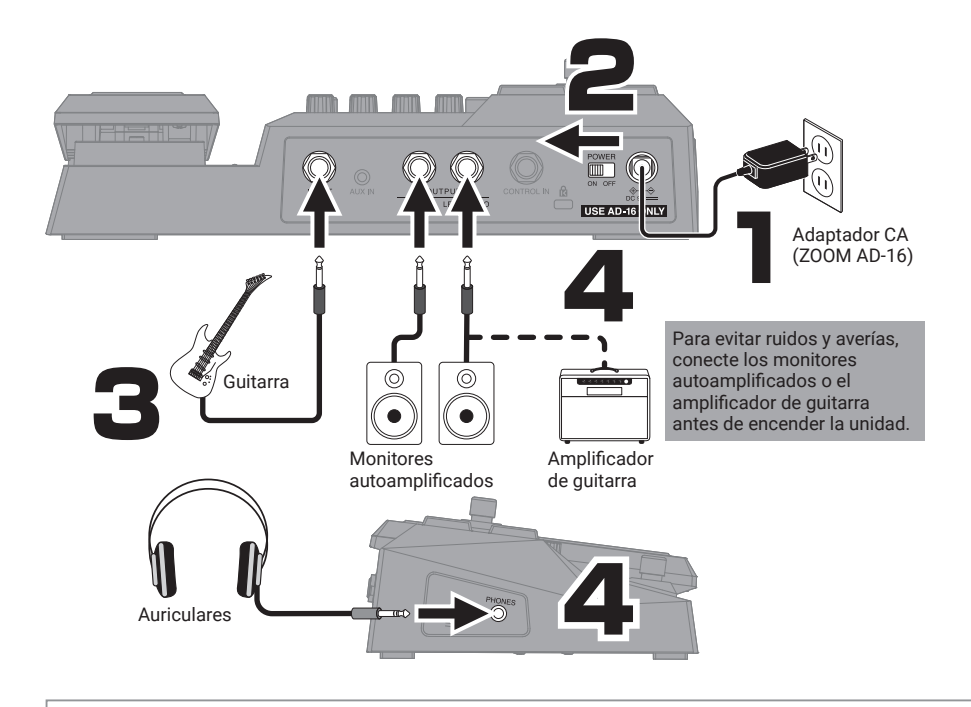

De fábrica, el modo ECO está ajustado a ON, por lo que la unidad se apagará automáticamente si no realiza ninguna operación durante 10 horas. También puede desactivar el modo ECO.

## Selección del dispositivo de salida

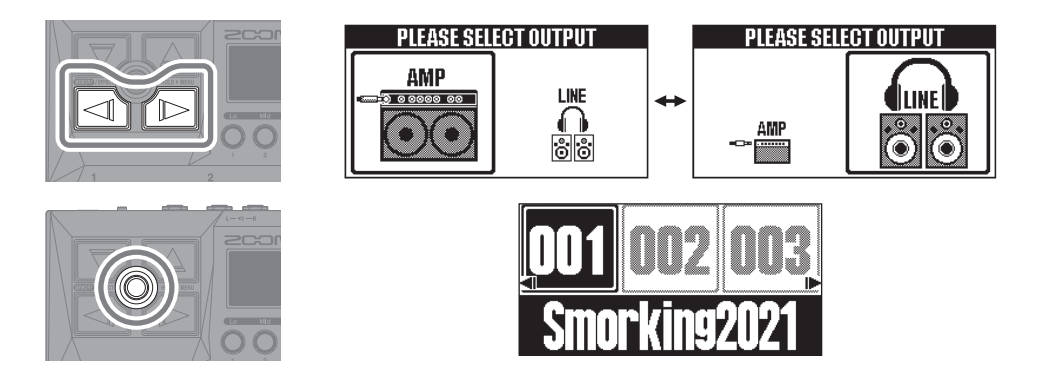

Cuando conecte esta unidad a un amplificador de guitarra, ajuste el amplificador a un sonido limpio y ajuste el EQ como le interese.

## Uso de la pantalla MEMORY e interpretación

Las memorias de patch almacenan el estado on/off de los efectos y el valor de ajuste de los parámetros. Los efectos son almacenados y recargados en unidades de memorias de patch.

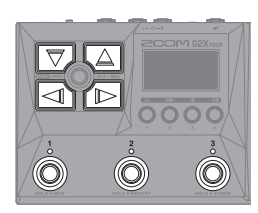

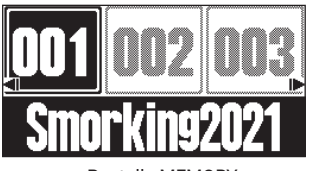

Pantalla MEMORY

| $\nabla$ | Elige una memoria de patch que esté a 10 posiciones de distancia.      |
|----------|------------------------------------------------------------------------|
|          | Elige una memoria de patch adyacente.                                  |
|          | Selección directa de las 3 memorias de patch que aparecen en pantalla. |

En la pantalla MEMORY use O para ajustar el volumen y tono global.

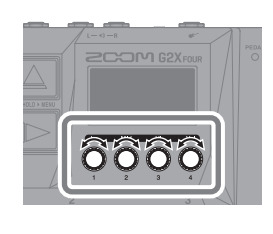

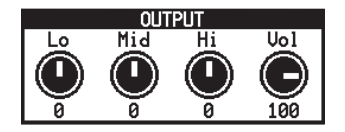

## Uso de la pantalla EFFECT e interpretación

En la pantalla EFFECT podrá visualizar los efectos y el amplificador usado en la memoria de patch en orden de izquierda a derecha.

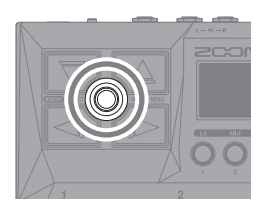

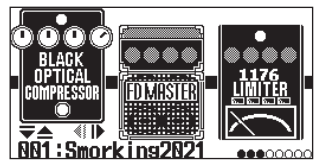

Pantalla EFFECT

Activación/desactivación de efectos

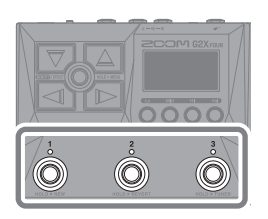

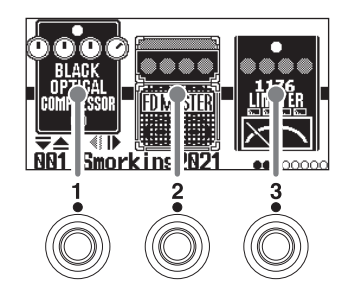

Cambio de la posición de los efectos visualizados -

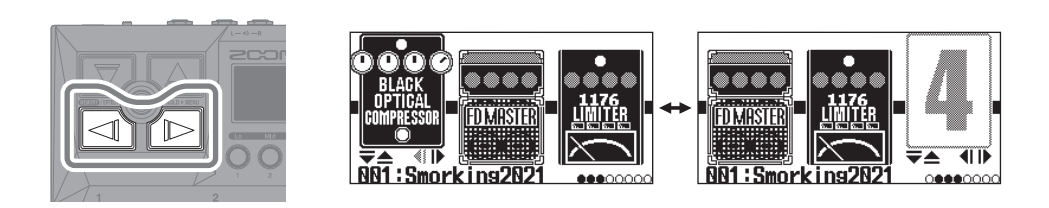

Puede usar este efecto para ajustar el volumen y el wah con el pedal de expresión.
Esto ajusta el tempo en BPM (tiempos musicales por minuto) usado por el ritmo, el generador de bucles y los efectos de retardo y modulación.
Constructor de los efectos.

## Edición de memorias de patch

#### Ajuste de los efectos

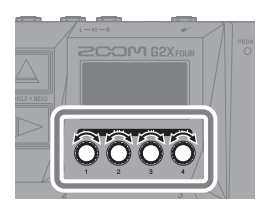

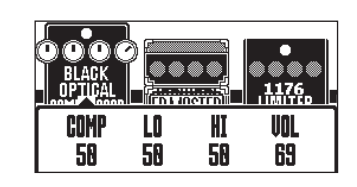

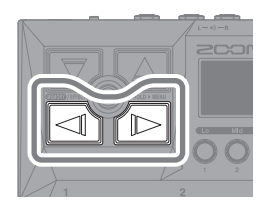

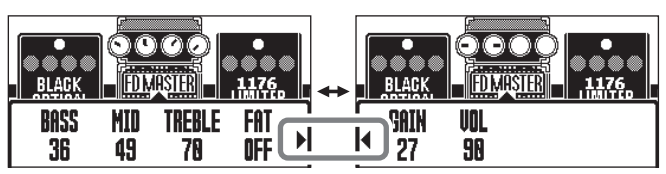

Cuando los parámetros están en varias paginas, aparecerá  $\blacktriangleright$  y  $\blacktriangleleft$  .

#### Selección de distintos efectos de la biblioteca

En la pantalla Library (biblioteca), podrá comprobar de forma individual el sonido de los efectos.

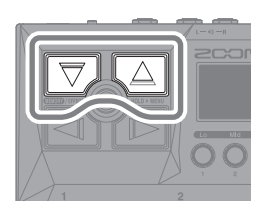

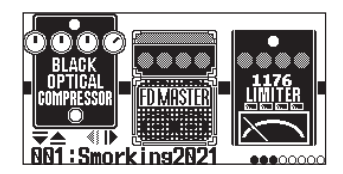

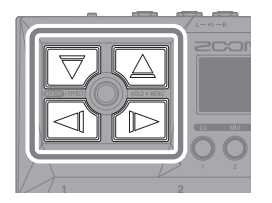

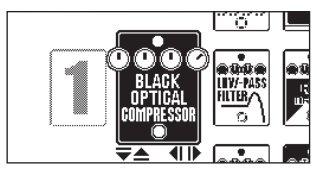

Pantalla Library

Use **MEMORY / EFFECT** D para confirmar el efecto y volver a la pantalla EFFECT.

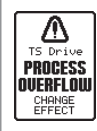

El G2 FOUR/G2X FOUR puede colocar en cadena hasta 7 efectos, pero aparecerá el mensaje de la izquierda si se supera la capacidad de procesado. Para eliminar esta situación, cambie alguno de los efectos.

## Reversión de memorias de patch editadas a su estado anterior

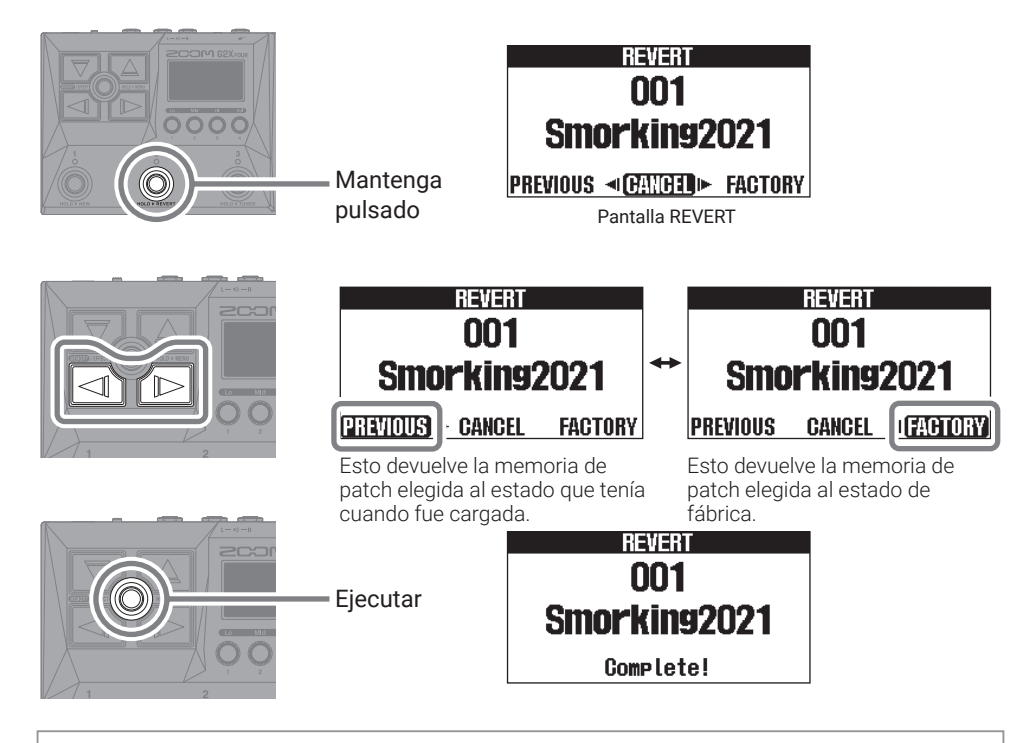

Por defecto, la función AUTO SAVE está activada, por lo que los cambios que realice en las memorias de patch serán almacenados de forma automática.

## Creación de nuevas memorias de patch

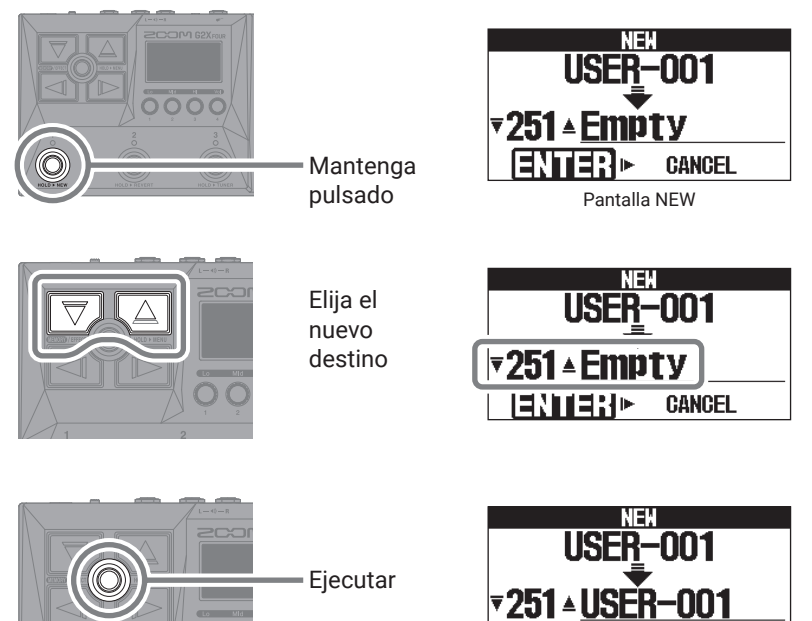

Complete!

Elija efectos de la biblioteca para crear un sonido original.

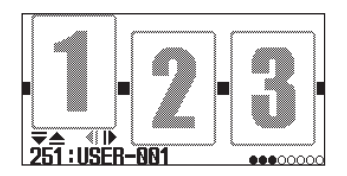

## Uso del afinador

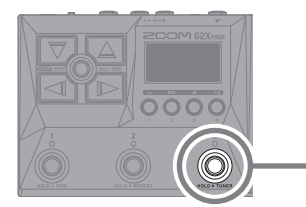

Mantenga pulsado

and a contraction of the second 440 CHROMAT

Pantalla TUNER

- Toque una cuerda abierta (al aire) y ajuste su tono para afinarla.
- En pantalla aparecerá el nombre de la nota más cercano y la desafinación.

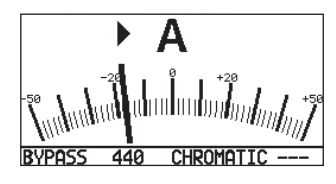

• Cuando la nota esté afinada, aparecerá ►4 .

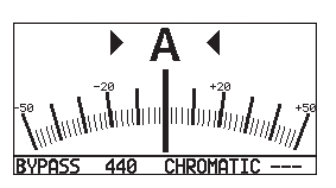

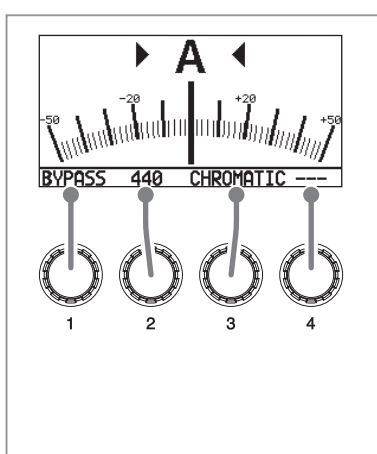

| Use O para cambiar los aj              | ustes del annador.                                                                                                    |
|----------------------------------------|----------------------------------------------------------------------------------------------------|
| <b>1</b> Sonido de salida              | BYPASS/MUTE                                                                                                    |
| 2 Tono standard                        | 430 Hz – 450 Hz                                                                                                    |
| <b>3</b> Tipo de afinador              | Puede elegir el tipo de afinador<br>que quiera.                                                                               |
| <b>4</b> Afinador bemolada o<br>"flat" | Puede hacer una afinación<br>bemolada desde cualquier<br>afinación habitual en 1 ( b ×1), 2<br>( b ×2) o 3 ( b ×3) semitonos. |

## Uso del MENU

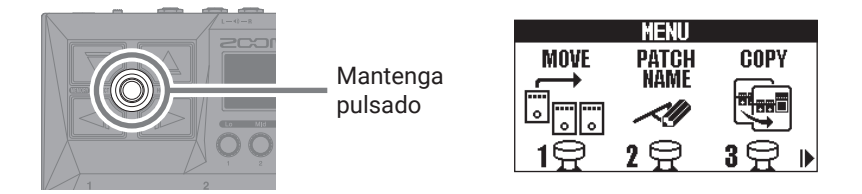

| MOVE                 | Cambia el orden del efecto.                                                 |
|----------------------|-----------------------------------------------------------------------------|
| PATCH<br>NAME<br>Ale | Cambia el nombre de la memoria de patch.                                    |
| COPY                 | Copia la memoria de patch y la almacena en otra posición distinta.          |
| PATCH<br>ERASE       | Elimina la memoria de patch.                                                |
| OUTPUT               | Elige el dispositivo de salida conectado al G2 FOUR/G2X FOUR.               |
| AUTO SAVE            | Activa/desactiva la función de almacenamiento automático.                   |
| PRE-<br>SELEGT       | Activa/desactiva la función de pre-selección.                               |
| ECO                  | Activa/desactiva el modo ECO.                                               |
| START-UP             | Activa/desactiva la pantalla de ajuste de salida cuando enciende la unidad. |
|                      | Ajusta el contraste de la pantalla.                                         |
|                      | Restaura la unidad a los valores de fábrica.                                |
| PEDAL                | Calibra el pedal de expresión.                                              |
| VERSION              | Comprueba las versiones de firmware.                                        |

Consulte el Manual de instrucciones para más detalles acerca de las distintas funciones.

## Función de las partes

#### Panel superior

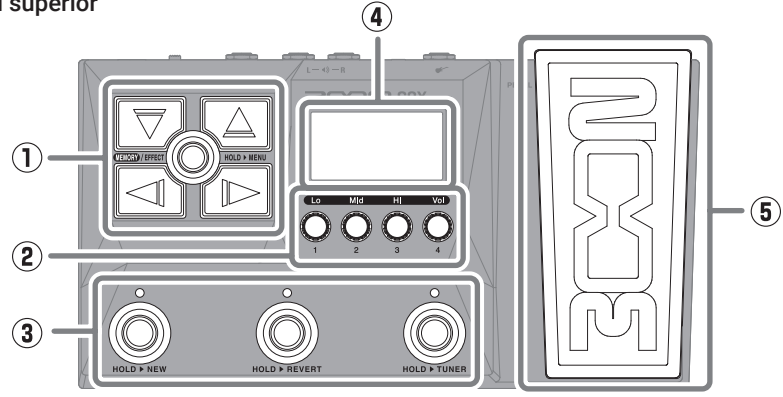

#### 1 Botones de flecha

Úselos para elegir memorias de patch y efectos, por ejemplo.

#### 2 Mandos de parámetro

Úselos para ajustar los parámetros de efectos y realizar distintos ajustes.

#### ③ Pedales conmutadores

Panel izquierdo

Úselos para elegir memorias de patch y activar/desactivar efectos.

#### ④ Pantalla

Le muestra información, incluyendo el nombre de la memoria de patch elegida y sus efectos, junto con los valores de sus parámetros.

(5) Pedal de expresión (solo G2X FOUR) Ajusta la profundidad de los efectos de pedal.

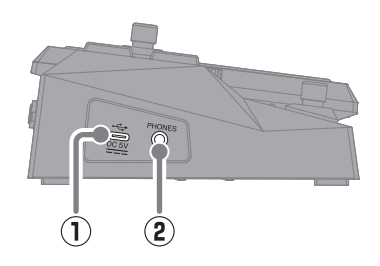

#### 1 Puerto USB (tipo C)

Úselo para conectar esta unidad a un ordenador, smartphone o tablet. Admite la alimentación por bus USB.

#### (2) Toma PHONES

Conecte aquí unos auriculares.

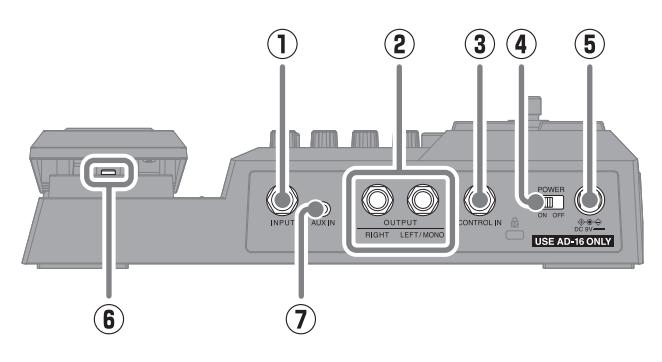

1 Toma INPUT

Conecte aquí una guitarra.

2 Tomas OUTPUT

Conecte aquí un amplificador de guitarra o unos monitores.

- ③ Toma CONTROL IN (solo G2 FOUR) Conecte aquí un pedal de expresión (ZOOM FP02M) para ajustar un efecto de pedal.
- Interruptor de encendido Esto le permite encender/apagar la unidad.

- (5) Conector de adaptador DC 9V Conecte aquí el adaptador de corriente específico (ZOOM AD-16).
- Interruptor de pedal (solo G2X FOUR) Esto activa/desactiva el efecto de pedal.
- $\ensuremath{\overline{\textbf{7}}}$  Toma AUX IN

Conecte aquí un reproductor de música portátil o un dispositivo similar.

### **Otras funciones**

| USB AUDIO                       | Cuando la unidad esté conectada a un ordenador, smartphone o tablet, podrá usarla como un interface audio de 2 entradas/2 salidas. |
|---------------------------------|----------------------------------------------------------------------------------------------------|
| Handy Guitar Lab<br>for G2 FOUR | Con esta app específica, podrá usar smartphones y tablets para gestionar las memorias de patch y editar los efectos.               |

## Resolución de problemas

#### La unidad no se enciende

- → Confirme que el interruptor POWER esté ajustado a la posición ON.
- $\rightarrow$  Compruebe las conexiones.

#### No hay sonido o la salida es muy débil

- $\rightarrow$  Compruebe las conexiones.
- $\rightarrow\,$  Ajuste el nivel de los efectos.
- $\rightarrow$  Ajuste el volumen de salida.
- → Si está usando un pedal de expresión para ajustar el volumen, ajuste la posición del pedal hasta que consiga el nivel de volumen adecuado.
- → Confirme que el ajuste de salida del afinador no sea "MUTE".

#### Hay mucho ruido

- → Confirme que el cable de instrumento no esté dañado.
- → Utilice el adaptador de corriente específico (ZOOM AD-16).

#### No puede elegir un efecto

→ Si la potencia de procesado de efectos está siendo sobrepasada, aparecerá en pantalla el mensaje "PROCESS OVERFLOW". Cuando aparezca este mensaje para un efecto, dicho efecto será anulado (bypass).

## El pedal de expresión no funciona correctamente

- $\rightarrow$  Calibre el pedal de expresión. (G2X FOUR)
- → Compruebe la conexión del pedal de expresión (ZOOM FP02M). (G2 FOUR)

Los nombres de productos, marcas registradas y empresas que aparecen en este documento pertenecen a sus respectivos propietarios.

Todas las marcas comerciales y registradas que aparecen en este documento se usan solo con fines identificativos y no suponen ninguna infracción sobre los derechos de autor de sus respectivos propietarios.

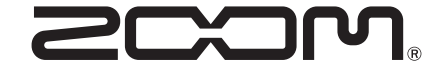

#### ZOOM CORPORATION

4-4-3 Kanda-surugadai, Chiyoda-ku, Tokyo 101-0062 Japan zoomcorp.com